# Erledigt Medion Akoya E7221 MD98238 + OS X El Capitan + HackbookPro9,2

## Beitrag von "alle\_treiber" vom 21. April 2016, 15:25

Ort Bremen

Hallo leute ich brauche dringend Hilfe bei meinem Laptop , ich habe alles mögliche versucht , habe aber auch genau so wenig Ahnung da ich ein totaler newbee bin -.-

Ich habe den MEDION AKOYA E7221 (MD 98238)

und bitte dringend jemnden mir zu helfen wie ich alles einstellen soll damit Wifi, Grafik,ton und Touch funktioniert.

dies sind meine technischen Daten

Display: 43,9 cm (17,3") HD-Widescreen, mattAuflösung: 1600 x 900 Pixel CPU: Intel® Core™ i5-3210M Prozessor der dritten Generation (2.50 GHz, 3MB Intel® Smart-Cache) mit Intel® Turbo Boost bis zu 3.10 GHz (ivyBridge) Grafik: Intel® HD Grafik 4000 Arbeitsspeicher: 8 GB DDR3Festplatte: 1000 GB Festplatte, SATA, integrierter zweiter Festplattenschacht DVD: Super Multi Brenner (DVD DL±RW/CD±RW) Netzwerk: WLAN 802.11 b/g/n, Bluetooth 4.0, GBIT-LAN Anschlüsse: VGA, HDMI, 2x USB 3.0, 2x USB 2.0, RJ-45, MultikartenleserHD Webcam Betriebssystem: El Capitan (Hackintosh) Abmessungen: 419 x 278 x 33 - 37,8 mm Gewicht: 3 kg Akku: 6-Zellen Li-Ionen-Akku

ich hoffe einer von euch kann da weiter helfen

## Beitrag von "YogiBear" vom 21. April 2016, 15:30

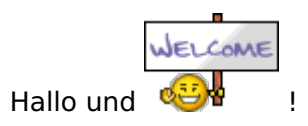

Zunächst die Info, dass ich deinen Post verschoben habe, denn die Frage stellt ja keine Benachrichtigung über Änderungen am Forum dar 😉

Willst du generell Hilfe hier im Forum haben oder suchst du Kontakt zu einem Ersthelfer vor Ort?

## Beitrag von "alle\_treiber" vom 21. April 2016, 15:37

Hallo YogiBear

erstmal danke das du den Post an die richtige stelle gebracht hast her und sorry bin gerade neu hier

also ich würde halt gerne meinen laptop mit el capitan zum laufen kriegen, und noch lieber wäre mir mehr darüber zu verstehen so das ich auch vieles alleine lösen kann.

also ein ersthelfer vor ort wäre richtig TOP 😂 haha

aber ich würde mich auch einfach über jemanden freuen der über teamviewer oder skype oder so mir hilft mein gerät richtig zum laufen zu kriegen .

achja und vielen dank für deine schnelle benachrichtigung .

Beitrag von "YogiBear" vom 21. April 2016, 15:47

Ersthelfer findest du am Besten per Karte <u>https://www.hackintosh-forum.de/index.php/UserMap/</u> In deiner Nähe wäre das beispielsweise <u>@derHackfan</u>

Was genau hast denn schon für den Start? Zugang zu einem Mac oder eine SnowLeopard-Retail-DVD?

#### Beitrag von "alle\_treiber" vom 21. April 2016, 15:54

also ich habe bis jetzt el capitan auf meinen medion laptop installiert nun möchte ich die grphikkarte, den wifi und den Ton zum laufen bringen -.-

ich verstehe den clover configurator auch überhaupt nicht -.-

## Beitrag von "Thogg Niatiz" vom 21. April 2016, 16:31

Welcher Wifi Chipsatz und welche Soundkarte ist in deinem Notebook verbaut? Das kannst du beispielsweise unter Mac mit dem DPCIManager auslesen. Dort findest du auch die ig-platformid für die Grafik, die du dann im Clover Configurator unter Graphics > ig-platform-id eintragen kannst.

#### Beitrag von "derHackfan" vom 21. April 2016, 17:44

Ich mache nur Hilfe vor Ort ... 🐸

Clover kann man am besten mit einem Becher Kaffee erklären und verstehen, wer will noch mal vorbeikommen?

# Beitrag von "alle\_treiber" vom 23. April 2016, 19:21

Also Jungs,

muss schon mal sagen das wir bis jetzt nen tollen Erfolg hatten. Haben meinen MEDION AKOYA E7221 nun optimal mit clover Configurator optimiert. Dank Rehabs vorgefertigter plist ging es natürlich noch viel schneller 😂

#### so was jetzt noch ansteht :

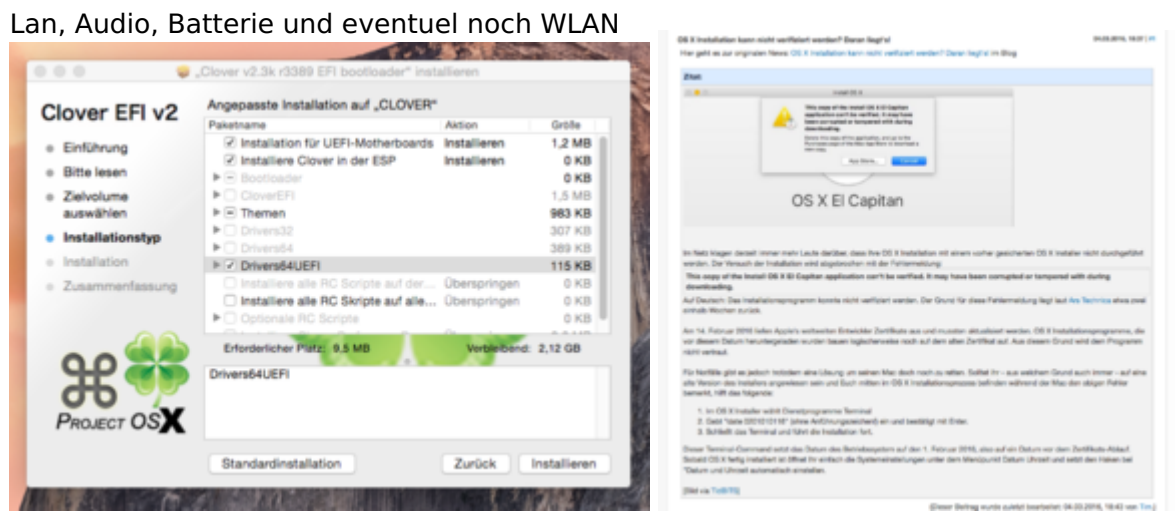

Beitrag von "al6042" vom 23. April 2016, 19:35

Hi,

die Batterie-Darstellung wird mit dem ACPIBatteryManager.kext plus einem DSDT-Patch möglich.

Für LAN, Audio und ggf. WLAN benötigen wir einen Hinweis auf die verbauten Geräte....

Kannst du bitte mal einen Screenshot vom Programm <u>DPCI-Manager</u> (Fenster "PCI-List") hier posten?

## Beitrag von "derHackfan" vom 23. April 2016, 20:17

Wie machen gerade einen Neu-Install mit El Capitan, der Rest von dem Tomaten-Install ist nicht wirklich zu gebrauchen, Clover Bootloader und ein Installer mit dem Termianlbefehl.

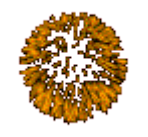

Update: El Capitan läuft!

0. Systemdefinition ist MacBookPro9,2 mit Intel Core i5-3210M CPU und Intel HD Graphics 4000.

1. Wir haben die <u>config\_HD4000\_1600x900.plist</u> von RehabMan auf einen Clover USB Stick (FakeSMC.kext und VoodooPS2Controller.kext) geschoben und El Capitan neu installiert.

2. Nach der Einrichtung und einem kurzen Test haben wir den EFI Ordner vom USB Stick auf die EF EFI von El Capitan geschoben.

3. LAN (Realtek RTL8111), WLAN (BCM43225HMB) und Batterie (RehabMan) Kext liegen Updatesicher in Clover.

4. Audio (VoodooHDA) Kext + Settingsloader liegt in S/L/E.

- Work In Progress -

## Beitrag von "al6042" vom 23. April 2016, 20:25

Sehr löblich... Ӱ Viel Erfolg...

## Beitrag von "derHackfan" vom 24. April 2016, 00:29

Zitat von al6042

Hi,

die Batterie-Darstellung wird mit dem ACPIBatteryManager.kext plus einem DSDT-Patch möglich.

Für LAN, Audio und ggf. WLAN benötigen wir einen Hinweis auf die verbauten Geräte....

Kannst du bitte mal einen Screenshot vom Programm <u>DPCI-Manager</u> (Fenster "PCI-List") hier posten?

Das hat <u>@alle\_treiber</u> sich für später aufgehoben und möchte er gerne zusammen mit der Community angehen.

Es hat natürlich sehr viel Spaß gemacht und der <u>@alle\_treiber</u> ist wirklich fit in sachen OS X (iMac Besitzer), ich konnte mir eine Menge beim arbeiten abgucken.

Man kann einen USB Stick auswerfen in dem man ihn auf das Dock zieht, wie krass ist das denn, man lernt doch nie aus unter OS X?

Während ich mir also ein oder zwei halbe Liter Bier in den Bauch gegossen habe, hat mein Gast mit einer Tasse Tee den Clover Configurator studiert.

Die Erkenntnis darüber wie mächtig dieser Bootloader sein kann, hat uns beiden schon ziemlichen Respekt eingehaucht, man muss es eben lernen wollen.

Edit: Bitte tragt euch in die Ersthelfer Liste ein, so ein Abend vor dem Hackintosh ist für beide Seiten eine Bereicherung.

## Beitrag von "alle\_treiber" vom 24. April 2016, 12:24

Guten Mittag Jungs,

hoffe bei euch allen hier im Forum alles gut.

Also muss sagen das es Gestern ein echt toller und informativer Tag war, ich habe eine menge dazu gelernt, und hoffe das ich noch viel mehr dazu lernen werde (um vielleicht auch mal Ersthelfer zu werden).

Also zum heutigen Stand kann ich nur sagendes "fast" alles tadellos läuft, sind halt nur noch 3 kleinere Dinge:

-VoodooHda setzt automatisch Input gain immer wieder auf fast 100%.( sorgt beim starten des HackBook für ein lautes piepen bis man die Lautstärke verändert hat -.- )

-Akku Laufzeit muss genauer ermittelt werden. -Finde die weiteren multitouch testen leider nicht (3Finger Gesten )

ansonsten gibts erstmal nichts mehr 🙂

## Beitrag von "kuckkuck" vom 24. April 2016, 12:29

Für VoodooHDA musst du den VoodooHDASettingsLoader der mitinstalliert wurde in den autostart tun. D.h Systemeinstellungen-->Benutzer-->Anmeldeobjekte mit Spotlight nach VoodooHDASettingsLoader suchen und dann reinziehen Die Multitouch Einstellungen findest du in den Systemeinstellungen unter Trackpad

# Beitrag von "al6042" vom 24. April 2016, 12:31

Coole Sache... Soweit ich weiss, wird bei den Touchpads mit dem VoodooPS2Controller die 3-Finger-Funktion nicht umgesetzt... Weisst du jetzt eigentlich, welcher AudioCodec eingesetzt wird?

## Beitrag von "derHackfan" vom 24. April 2016, 13:48

Den Audio Chip haben wir mit Google einfach nicht gefunden, darum in der Not den VoodooHDA.kext plus dem Settingsloader.

Ich hatte aber schon gesagt dass wir/er beizeiten mal die Rohdaten von Clover für eine DSDT.aml hochladen, dann funktioniert auch die Batterianzeige zuverlässiger.

## Beitrag von "getno" vom 24. April 2016, 17:45

# 6

auch wenns off topic ist ... <u>@derHackfan</u> scheint ein Anziehungspunkt für Teetrinker und Macbesitzer zu werden. wenn das so weitergeht, würde ich bald ein Kaffeekränzchen mit verschiedenen Teesorten in regelmäßigen Abständen vorschlagen.

Schön, dass es wieder so gut geklappt hat, wie bei mir. Ich hab mittlerweile einen Bildschirm bestellt, aber dazu gibts bald mehr in meinem Thread.

DAUMEN HOCH FÜR DIE ERSTHELFER!

# Beitrag von "alle\_treiber" vom 25. April 2016, 14:25

Jap kann ich nur zu stimmen , man lernt sehr gut bei derHackfan

ihm zu den vüoodoohdaSettingsLoader habe ich im Spotlight nicht gefunden -.-

## Beitrag von "kuckkuck" vom 25. April 2016, 14:26

Dann such mal über Finder ╘

#### Beitrag von "alle\_treiber" vom 25. April 2016, 15:28

auch nicht -.-

#### Beitrag von "kuckkuck" vom 25. April 2016, 16:41

Also entweder jemand kann den kurz hochladen, oder du lädst dir VoodooHDA nochmal runter und versuchst ihn zu extrahieren 😌

#### Beitrag von "alle\_treiber" vom 26. April 2016, 19:33

also ich habe schon gemerkt das der VodooHda ein wenig anders ist ich schau nach dem link und poste den mal hoffentlich später

vielen dank für support 🗮

## Beitrag von "kuckkuck" vom 26. April 2016, 20:51

Eine Neuinstallation könnte auch schon den SettingsLoader zum Vorschein bringen...

## Beitrag von "alle\_treiber" vom 27. April 2016, 12:02

(diesen Text hatte ich eigentlich schon gestern geschrieben und abgeschickt -.-)

Text:

also hatte zusammen mit derHackfan diesen hier runter geladen https://sourceforge.net/projects/voodoohda/

jedoch ist die Einstellung über diesen nur im systemeinstellungsfester zu beeinflussen .Und dort steht auch nicht settingsloader

# Beitrag von "derHackfan" vom 27. April 2016, 12:16

Hallo alle\_treiber,

hatten wir nicht das VoodooHDA-2.8.8.pkg.zip installiert, habe ich auf der <u>ersten Seite</u> noch hochgeladen.

Da müsste der SettingsLoader enthalten sein, den du jetzt verlinkt hast haben wir doch wieder entfernt.

Aber in den Autostart muss man ihn doch trotzdem bekommen, das klingt ja wirklich merkwürdig.

## Beitrag von "alle\_treiber" vom 27. April 2016, 19:32

ich glaube wir sollten uns das nochmal zusammen mit derHackfan angucken nicht das ich jetzt total was verändert -.-